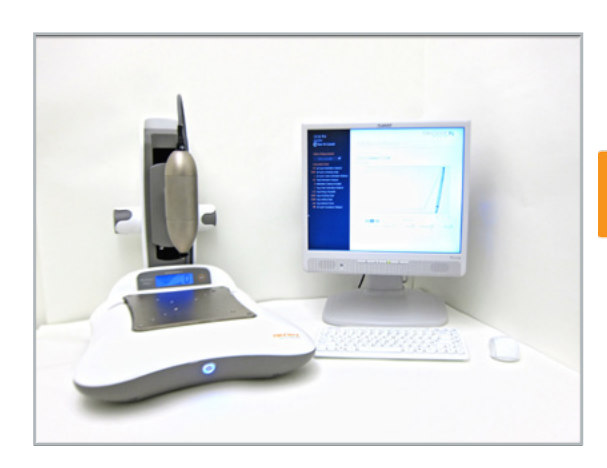

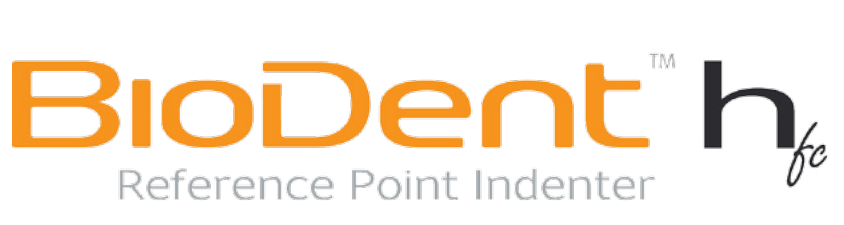

## user's guide

v 3.0

## Active Life Scientific, Inc. Translational Research Tools for the Life Sciences

 $\mathsf{BioDent}^{\mathsf{TM}}$  is a trademark of Active Life Scientific, Inc.

©Active Life Scientific, Inc. Santa Barbara, California 888.906.7770 www.activelifescientific.com

## table of contents

| 1. introduction5                                        |
|---------------------------------------------------------|
| 1.1 Intended Use5                                       |
| 1.2 BioDent <sup>™</sup> H <i>fc</i> System Technical   |
| Specifications5                                         |
| 1.3 Safety Warnings and Precautions5                    |
| 1.4 Confidential Information and                        |
| Computer Network Safety7                                |
| 1.5 Symbols and Abbreviations8                          |
| 2. getting started9                                     |
| 2.1 Supplies9                                           |
| 2.1.1 Required9                                         |
| 2.1.2 Recommended9                                      |
| 2.2 Setting It Up10                                     |
| 3. operating instructions14                             |
| 3.1 BioDent <sup>™</sup> H <i>fc</i> Control Software14 |
| 3.1.1 Study Information14                               |
| 3.1.2 Measurement Protocol Setup 15                     |
| 3.1.3 Sample Planning 16                                |
| 3.1.4 Quick Report Setup17                              |
| 3.1.5 Measurement Console 17                            |
| 3.1.6 Advanced Report21                                 |
| 3.2 Hardware22                                          |
| 3.2.1 Zero the Reference Force Display 22               |
| 3.2.2 Prepare BioDent <sup>™</sup> H <i>fc</i> for      |
| 3 2 3 Prepare the Measurement Head Unit                 |
| (MHLI) for your First Measurement 24                    |
| 3 2 4 Continue Measuring the Same                       |
| Sample in Different Locations                           |
| 3.2.5 Measure Additional Samples                        |
| 4. troubleshooting25                                    |
| 4.1 General Considerations25                            |
| 4.2 Probe Assembly Considerations25                     |

| 4.2.1 Probe Friction, Damage and                                                                                                    |
|----------------------------------------------------------------------------------------------------|
| Corrosion25                                                                                                    |
| 4.3 Measurement Head Unit (MHU)26                                                                                                    |
| 4.3.1 Unusual F-D Graph Curves                                                                                                    |
| 4.4 Sample Preparation                                                                                                    |
| 4.4.1 Accessibility of Measurement Area 26                                                                                                    |
| 4.4.2 Sample Hydration                                                                                                    |
| 4.4.3 Direction and Orientation                                                                                                    |
| 4.5 Control Software26                                                                                                    |
| 4.5.1 USB Connection not Recognized 26                                                                                                    |
| 4.6 Measurement Stand26                                                                                                    |
| 4.6.1 Measurement Stand not Turning On 26                                                                                                    |
| 5. cleaning, care, and maintenance27                                                                                                    |
| 5.1 Life Expectancy27                                                                                                    |
| 5.2 Periodic Maintenance27                                                                                                    |
| 5.3 Cleaning Instructions/Precautions27                                                                                                    |
|                                                                                                    |
| 5.4 Fuse Replacement27                                                                                                    |
| 5.4 Fuse Replacement27<br>6. theory of operation28                                                                                                    |
| 5.4 Fuse Replacement                                                                                                    |
| 5.4 Fuse Replacement                                                                                                    |
| 5.4 Fuse Replacement                                                                                                    |
| 5.4 Fuse Replacement       27         6. theory of operation       28         6.1 Introduction       28         6.1.1 Measurement Head Unit (MHU)       28         6.1.2 Measurement Stand       28         6.1.3 Probe Assemblies       29                                                                                                    |
| 5.4 Fuse Replacement       27         6. theory of operation       28         6.1 Introduction       28         6.1.1 Measurement Head Unit (MHU)       28         6.1.2 Measurement Stand       28         6.1.3 Probe Assemblies       29         6.1.4 Workstation       29                                                                                        |
| 5.4 Fuse Replacement276. theory of operation286.1 Introduction286.1.1 Measurement Head Unit (MHU)286.1.2 Measurement Stand286.1.3 Probe Assemblies296.1.4 Workstation296.2 Why Care about Material                                                                                                    |
| 5.4 Fuse Replacement276. theory of operation286.1 Introduction286.1.1 Measurement Head Unit (MHU)286.1.2 Measurement Stand286.1.3 Probe Assemblies296.1.4 Workstation296.2 Why Care about Material29Properties?29                                                                                                    |
| 5.4 Fuse Replacement       27         6. theory of operation       28         6.1 Introduction       28         6.1.1 Measurement Head Unit (MHU)       28         6.1.2 Measurement Stand       28         6.1.3 Probe Assemblies       29         6.1.4 Workstation       29         6.2 Why Care about Material       29         6.3 Conventional Methods       29 |
| 5.4 Fuse Replacement                                                                                                    |
| 5.4 Fuse Replacement                                                                                                    |
| <ul> <li>5.4 Fuse Replacement</li></ul>                                                                                                    |
| <ul> <li>5.4 Fuse Replacement</li></ul>                                                                                                    |
| 5.4 Fuse Replacement                                                                                                    |

## chapter 1. introduction

## 1.1 intended use

BioDent<sup>TM</sup> H*fc* (BioDent<sup>TM</sup>) is designed for specific tasks: making indentation measurements on calcified and hard materials ex vivo and in vivo. **BioDent<sup>TM</sup> H***fc* **is For Research Use Only. Not for use in Diagnostic Procedures.** BioDent<sup>TM</sup> H*fc* has not been cleared or approved for diagnostic procedures by the U.S. Food and Drug Administration (FDA) or any foreign equivalent.

## **1.2 BioDent<sup>™</sup> H**fc system technical specifications

| Measurement force range (accuracy)2                        | 2.0N-10.0N (±0.1N)                         |
|------------------------------------------------------------|--------------------------------------------|
| Measurement indentation frequency2                         | 2Hz                                        |
| Indentations per measurement (cycles)1                     | -20 cycles                                 |
| *Pre-conditioning indentation force                        | 0.5N-10N                                   |
| *Pre-conditioning indentations per second                  | ).1Hz-5Hz                                  |
| *Pre-conditioning indentations per measurement<br>(cycles) | 1-20 cycles                                |
| Resolution                                                 |                                            |
| Force                                                      | .0.03N                                     |
| Distance                                                   | .1µm                                       |
| Measurement (raw) data file format                         | .CSV text file, tab delimited              |
| USB connectivity                                           | .1.1/2.0 compliant                         |
| Nework connectivity                                        | .Gigabit Ethernet port<br>54 MB/s wireless |

\**Figures are approximate*. Actual performance during pre-conditioning may vary.

## 1.3 safety warnings and precautions

#### Warnings

- 1. Do not use on live humans.
- 2. The Probe Assembly (probe) used for indentation measurements is sharp and may be hazardous to the user. Use extreme caution when handling, using, and disposing of probes. To prevent accidental contact with the probe, remove it when the instrument is not in use.
- 3. This instrument is designed for use solely by researchers familiar with electromechanical laboratory instruments and with common laboratory safety procedures.
- 4. Dangerous voltages are present inside the Measurement Stand (chassis). Attempting to open or service the instrument will void your warranty.

BioDent<sup>™</sup> is the world's first commercially available Reference Point Indenter.

### 🕲 note

BioDent<sup>™</sup> is intended to be used for laboratory research and not used for diagnostic or therapeutic purpose.

BioDent<sup>™</sup> is not intended for determining the safety and effectiveness of product(s).

## warning!

To ensure the safe operation of this instrument, heed all warnings and follow instructions. Ignoring warnings or using the product in a manner other than the recommended may place you and other parties at risk.

### caution!

Damage to equipment or data is possible if instructions concerning proper use of the instrument and accessories are not adhered to.

## 🕲 note

Only authorized service technicians may perform repairs, adjustments, or alterations to the instrument and its accessories. Any violation voids the manufacturer's warranty. Authorized service technicians are trained and certified by the manufacturer.

- 5. Do not immerse the instrument in liquid or spray liquids directly onto the instrument.
- 6. The instrument contains no user-serviceable parts. Removing the cover may introduce an electric-shock hazard through exposure to high voltages and other risks. If the instrument malfunctions, do not attempt repair on your own. Contact Customer Care at customer.care@activelifescientific.com for instructions on how to return it to an authorized Active Life Scientific Service Center for service.
- Instrument installation shall be in accordance with the requirements of IEC 61010-1, Safety Requirements for Electrical Equipment for Measurement, Control, and Laboratory Use.
- 8. The instrument is not suitable for use in the presence of flammable gases and should be located away from combustible materials.
- 9. Instrument grounding is vital for safe operation. Plug power cord into a properly earthed main supply outlet with voltage and frequency characteristics that are compatible with those listed on the instrument and its corresponding manual.
- 10. Do not use plug adapters or extension cords. Such devices will defeat the safety ground and may cause injury. Inspect the power cord and other cables routinely and discontinue use immediately if damage is discovered.
- 11. For the protection of service and shipping personnel, instruments and accessories being returned for repair must be prepared in accordance with the terms of Active Life Return Material Authorization. The manufacturer has the right to refuse to make repairs if the instruments or accessories are contaminated.

#### **Precautions**

- Do not use the instrument with incompatible equipment or with accessories that are not authorized by Active Life Scientific. Doing so may result in unreliable operation and may void certifications and warranties.
- 2. Always observe proper shutdown procedure. Failure to do so may result in corruption and/or loss of data.
- 3. The warranty becomes void and the manufacturer is not liable for direct or resulting damage if:
  - a. the instrument or the accessories are improperly used, prepared or maintained;
  - b. the instructions in the User's Guide are not adhered to;

- c. non authorized persons perform repairs, adjustments, or alterations to the instrument or accessories; or
- d. non authorized persons open the device.
- 4. This instrument should only be used in compliance with its intended use.
- 5. With the exception of the Probe Assembly and application stages, do not expose the instrument to moisture or operate in wet areas.
- 6. Ensure the power supplied to the instrument matches the power requirements printed on the rear of the instrument near the power inlet module.
- For continued protection against risk of fire, replace fuses with T1.0A, 250 V type only.
- 8. Do not excessively bend or kink the instrument power cord or connecting cables.
- 9. Handle the instrument carefully as it is a calibrated, high-precision instrument. If the instrument is dropped or otherwise damaged, contact Active Life Scientific immediately.
- 10. Handle the probe with caution. The probe features a small diameter shaft which, if bent, may result in inconsistent measurements. Inspect the probe before each use for damage. If probe is bent or otherwise damaged (or if probe is expired), discard the probe.
- 11. The instrument includes a protection fuse at the power entry point. If the fuse fails, it may be removed and replaced with a new one. If the replaced fuse fails, the instrument must be serviced by an authorized Active Life Scientific technician.

Failure to observe safety warnings and precautions contained herein may result in injury to the user or third parties and may invalidate the instrument warranty.

## **1.4 confidential information and computer network safety**

Information entered into  $BioDent^{TM}Hfc$  can be accessed by others. Protecting data and other confidential information is your responsibility and not that of  $BioDent^{TM}Hfc$  or Active Life Scientific.

note
See section 5.4 for information on fuse replacement.

## 1.5 symbols and abbreviations

Reference the guide below to learn what each symbol in this User's Guide and on your product means.

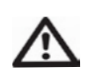

The safety of the user or third party is at risk. Follow all product warnings and instructions for safe operation.

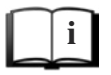

Refer to User's Guide instructions for proper operation of the instrument.

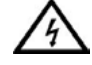

Hazardous voltages are present in the device.

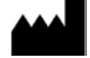

Manufacturer information.

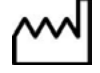

Date of manufacture of the device.

## chapter 2. getting started

Refer to the BioDent<sup>TM</sup> H*fc* Setup Guide for proper setup procedure. Once complete, proceed below to ensure you have everything you need to begin taking measurements.

## 2.1 supplies

2.1.1 Required

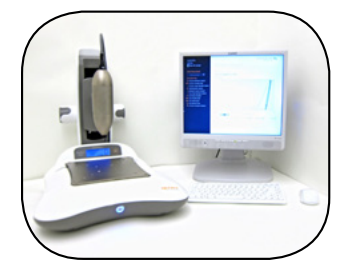

1. BioDent<sup>TM</sup> Hfc

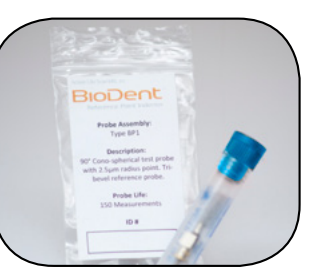

2. Approved Active Life Probe Assembly

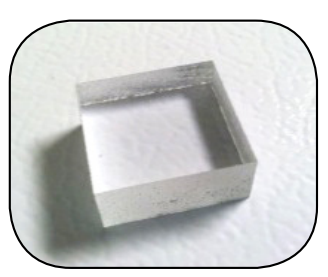

3. Approved Active Life Reference Material

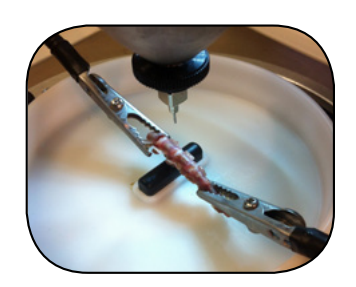

4. Test sample or material

#### 2.1.2 Recommended

#### **Application Stage**

Using the proper application stage to achieve optimal sample positioning and stability is extremely important. We recommend an approved Active Life application stage to hold and position your materials. Pictured below is the Ex-Vivo Small Bone Stage, available for testing ex vivo small rodent bones.

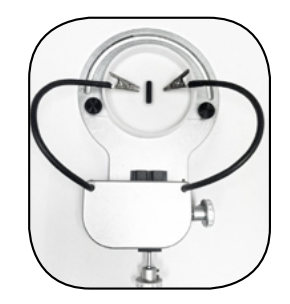

#### **Probe Assembly Cleaning Supplies**

For recommended Probe Assembly cleaning supplies, see instructions for Probe Assembly Care, available at www.activelifescientific.com.

#### Lab Supplies

Commonly used supplies may include: protective gear (gloves, face mask, etc.), surface coverings, and sample handling apparatus (tweezers, tray).

## 2.2 setting it up

Follow these simple steps to begin taking measurements:

Step 1

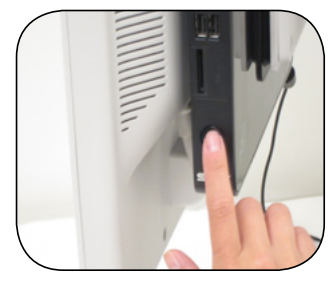

Turn on BioDent<sup>™</sup> Hfc's computer.

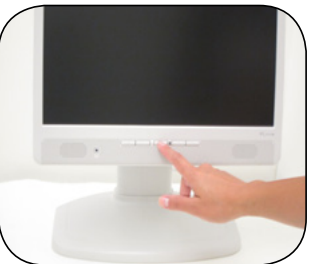

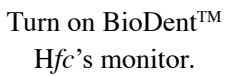

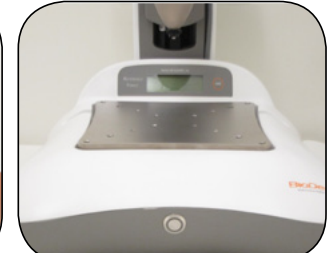

Ensure there is nothing on Sample Plate.

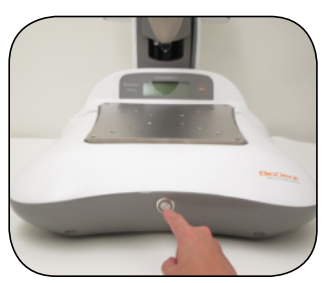

Turn on BioDent<sup>TM</sup> Hfc.

#### Step 2

If applicable, attach your Active Life approved application stage according to the instructions provided with the stage.

Don't attach the Probe Assembly or samples yet! There are a few more steps...

Step 3

Open BioDent<sup>™</sup> Hfc's Control Software by double clicking the desktop icon.

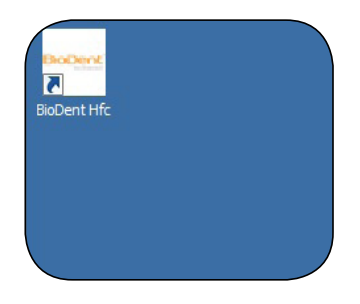

#### Step 4

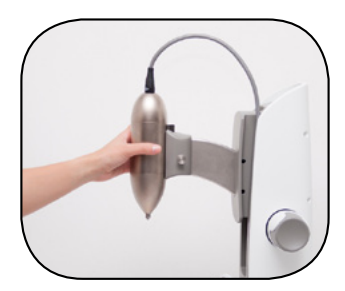

Firmly hold MHU with your left hand.

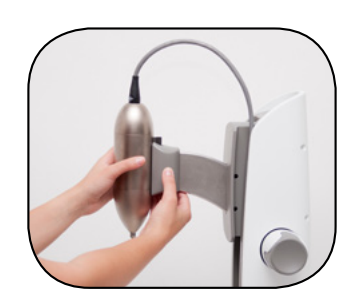

Press button with your right thumb to release the MHU positioning lock.

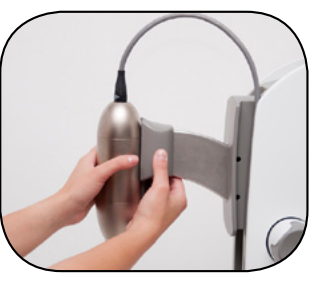

While pressing button, either raise or lower MHU into position 1 (for larger/taller samples) or position 2 (for smaller/shorter samples). Release button to lock position.

### caution!

Do not force the MHU. Ensure the button is fully pressed. Pushing too hard may cause it to jam. Contact Customer Care if assistance is needed customer.care@ activelifescientific.com.

#### Step 5

Navigate through the BioDent<sup>TM</sup> H*fc* Control Software (see Chapter 3) until you reach the Measurement Console screen (section 3.1.5). Then complete steps 6 and 7.

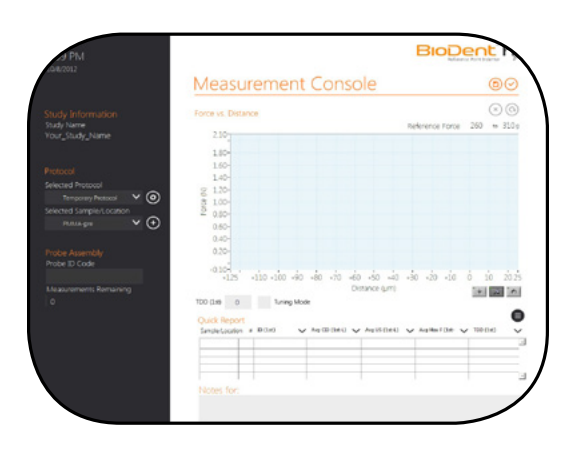

#### Step 6

Attach and position your sample. If you are using an Active Life approved application stage consult the instructions provided with it to ensure correct sample attachment and positioning.

## 🕙 note

Sample positioning is **extremely** important! Adhere to instructions provided with your stage at all times. Additional stage instruction and guidance documents are available at

www.activelifescientific.com.

#### Step 7

Use the following instructions to attach your Probe Assembly (probe). After completing this step, return to section 3.1.5, Operating Instructions, Measurement Console.

The Probe Assembly is sharp and may be hazardous to the user. Use extreme caution when handling, using, and disposing of probes. To prevent accidental contact with the probe, remove it when the instrument is not in use.

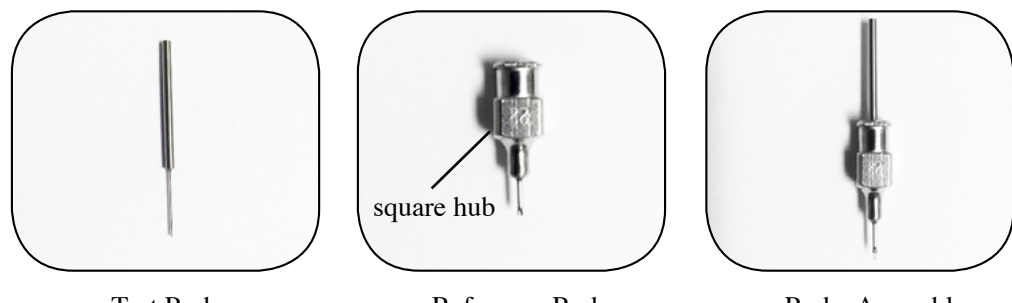

Test Probe

Reference Probe

Probe Assembly

Carefully remove the Probe Assembly from its packaging and protective foam.

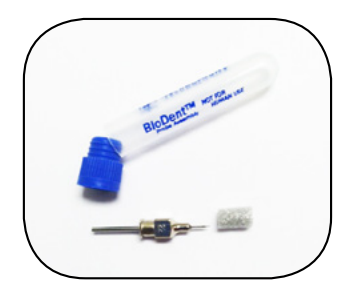

With the Test Probe and the Reference Probe coupled, hold the Probe Assembly by the Reference Probe's square hub.

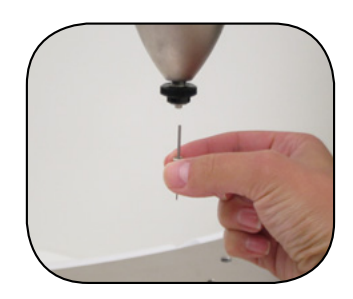

## 🔍 note

It is highly recommended that you read and understand the Sample Positioning, Stability and Probe-Sample Guidance Document available at www.activelifescientific.com. While holding the Probe Assembly by the square hub, insert the top of the Test Probe into the opening of the Measurement Head Unit (MHU); there is an automatic magnetic attachment you will feel if inserted correctly.

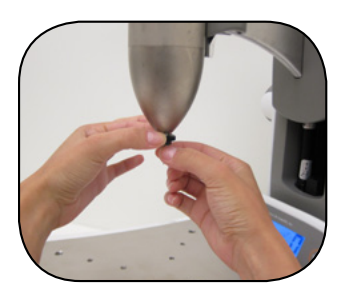

Hold the black wheel still with your free hand. As you push the Reference Probe up, ensure the Reference Probe engages the thread. Once it does, gently twist it counterclockwise until finger tight.

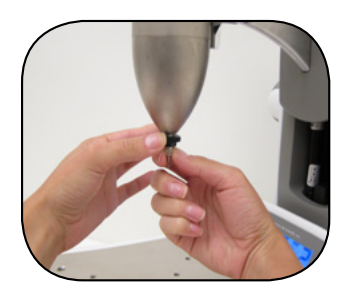

## chapter 3. operating instructions

## 3.1 BioDent<sup>™</sup> Hfc control software

### 3.1.1 Study Information

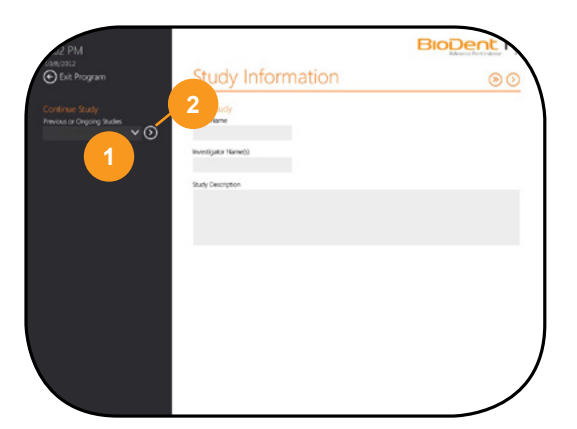

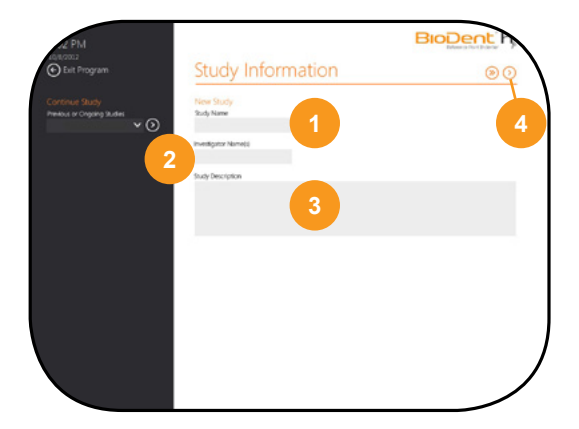

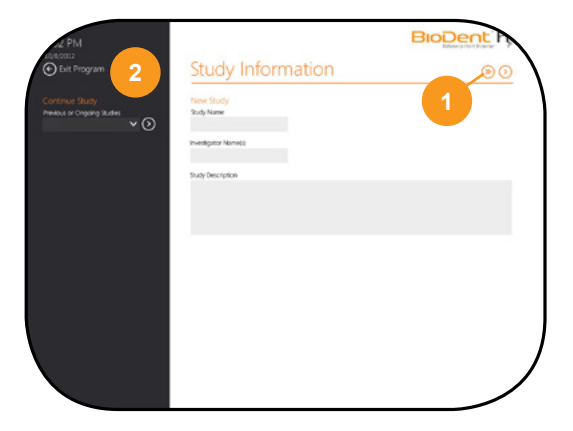

#### To continue a study or to access data from a previous or ongoing study

- 1. Select the study from the Previous or Ongoing Studies drop-down menu on the left side of the screen.
- Click (Next) to advance to the Measurement Console (section 3.1.5).

#### To start a new study

- 1. Enter the name of your study.
- 2. Indicate who will be conducting the study.
- 3. Include a description of your study (optional).
- Click (Next) to advance to the Measurement Protocol Setup screen.

To get started quickly—if you don't have a specific study in mind or simply want to explore protocol ideas before saving them to the Protocol Library

 Click (>>) (Quick Start) to advance to the Measurement Console (section 3.1.5).

#### To exit the program

2. Click *Exit Program* to exit the program.

What kind of study are you running?

## caution!

## 🔍 note

Unless you choose *Temporary*, clicking  $\bigcirc$  will save your new or modified protocol to the Protocol Library and add it to the Select from Protocol Library drop-down menu for later access. If you click  $\bigcirc$  and are told, "Protocol Name Already Exists," the protocol may already be saved to the Library. If this happens, click *Use Existing*, select the protocol from the Select from Protocol Library drop-down menu, and click  $\bigcirc$ .

### 3.1.2 Measurement Protocol Setup

This section describes how to access existing protocols from the Protocol Library, create a new protocol or use a temporary protocol.

#### To use an existing protocol

- 1. Click Use Existing.
- 2. Select the existing protocol from the Select from Protocol Library drop-down menu.

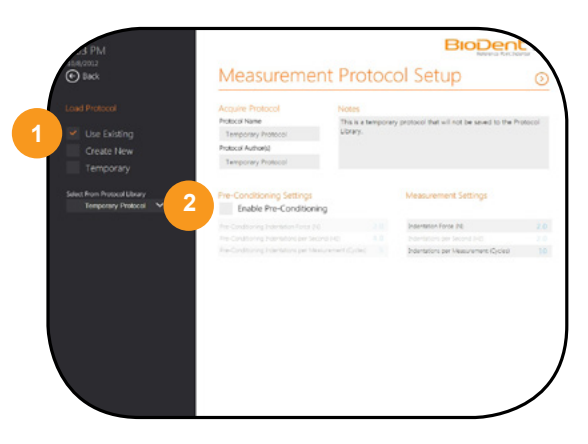

#### To create a new protocol

Click Create New and enter the following inputs accordingly.

- a. **Protocol Name.** Give your protocol an easily identifiable name.
- b. **Protocol Author(s).** The names of those who created the protocol.

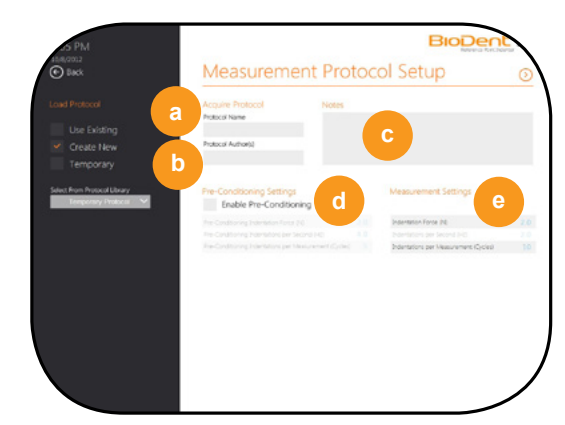

- c. **Notes.** Notes to help identify the intended use of this protocol, e.g., if the protocol is ideal for testing bare bone (no soft tissue).
- d. **\*Pre-Conditioning Settings.** Use pre-conditioning settings if the surface of your test material is either not easily identifiable or extremely rough. *\*Pre-conditioning parameters are approximate*
- e. **Measurement Settings.** Enter a protocol that will produce data for later analysis. Set the following inputs: Indentation Force (N) and Indentations per Measurement (Cycles).

## 🖄 note

Select Enable Pre-Conditioning and define your pre-conditioning protocol if the surface of your test material is either not easily identifiable or extremely rough, e.g., material covered by other material, such as bone covered by soft tissue. There are three inputs to set: **Pre-Conditioning Indentation** Force (N), Pre-Conditioning Indentations per Second (Hz), and Pre-Conditioning Indentations per Measurement (Cycles). Find range and increment values for each in the Technical Specifications table.

#### To use a temporary protocol

f. Check the *Temporary* box to create a protocol that doesn't save to the Protocol Library. This is a good option when developing a protocol you eventually want to save because it won't save drafted protocols along the way.

#### **Other required inputs: Navigation**

- g. After entering the protocol you want to use, click  $\bigotimes (Next)$  to proceed to Sample Planning or
- h.  $\operatorname{Click}(\overleftarrow{\leftarrow})$  (*Back*) to return to Study Information.

| Acquire Protocol<br>Induct Name<br>e Existing Tencory Protocol<br>patie New Protocol Authorst<br>Tencoriary Tencoriary Protocol | Notes<br>The is a temporar<br>Ultrary | y protocol that will not be larved to the Pri                                                    | noco |
|----------------------------------------------------------------------------------------------------|---------------------------------------|--------------------------------------------------------------------------------------------------|------|
| Notice Ubrary Pre-Conditioning Settings                                                                                         | ng                                    | Measurement Settings                                                                             |      |
| No Cardinaria prosentar Rosa (1<br>Ro-Cardinaria Solomotors ar So<br>Ro-Cardinaria Josefficia (1)                               |                                       | Indentation Rocce (H)<br>Indentations per Tricand (Fed<br>Indentations per Neukurisment (System) |      |
|                                                                                                    |                                       |                                                                                                  |      |
|                                                                                                    |                                       |                                                                                                  |      |

#### 3.1.3 Sample Planning

- 1. **New Sample/Location(s).** Enter the name of the first sample you plan to measure and/or the location you plan to measure on that same first sample.
- 2. (+) Add Sample/Location(s). Click (+) (*Add*) to add the sample name/ location to the list. Repeat for all samples in the study.
- 3. **Current Sample/Location.** This shows the Samples/Locations that have been added to your list.
  - a. To remove a Sample/Location, highlight it and click (-) (*Remove*).

| AF PM<br>Antrona<br>Back              | Sample Planning                                          | BIODENE<br>Maria Ratariar |
|---------------------------------------|----------------------------------------------------------|---------------------------|
| 1 New Sample/Cocation<br>Institutes 2 | Crier Sangle Locatore)<br>PMMA-pre<br>Second and Company | 3a                        |
|                                       | ,                                                        |                           |
|                                       |                                                          |                           |

### 🔍 note

If you are unsure about the optimal settings for your protocol, consult the Protocol Creation Guidance Document available at

www.activelifescientific.com.

3.1.4 Quick Report Setup

Select up to five Calculated Parameters you'd like to monitor throughout your study. Click  $\bigcirc$  to proceed to the Measurement Console or  $\bigcirc$  *Back* to return to Sample Planning. If you change your mind about the parameters you would like to monitor, they can be changed during your study by clicking the Quick Report drop down menus on the Measurement Console screen.

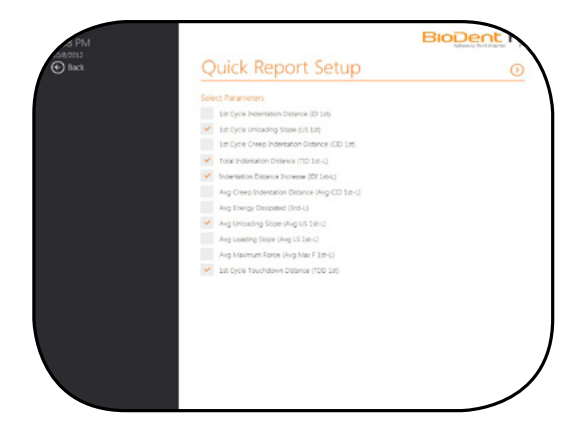

#### 3.1.5 Measurement Console

The Measurement Console is where you control BioDent<sup>TM</sup> H*fc* when measuring samples and where you make the initial review of your data.

#### Indicators

- 1. **Study Name.** Displays the name of the study that was entered or selected on the Study Information page. If you selected  $\bigcirc (Quick Start)$ , no data is saved and this field is assigned with *Quick Study*.
- 2. Selected Protocol. Displays the Measurement Protocol that will run when (*Measure*) is clicked. If you selected () (*Quick Start*) while on the Study Information page, this field is assigned with *Temporary Protocol*.
- 3. Selected Sample/Location. Displays the Sample/Location name that will be assigned to the next measurement. If you selected (Quick Start) while on the Study Information page, no data is saved and this field is assigned with *Quick Study*.

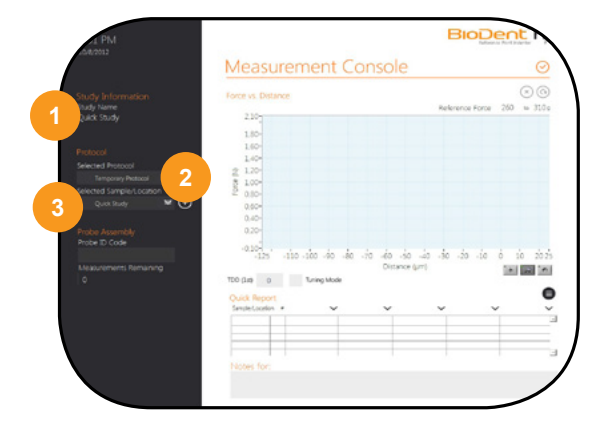

## 🔍 note

If you are currently following the "Setting it Up" instructions, click here to return for the next step.

Probe ID Code. Displays the ID code you entered corresponding to the

- 5. **Measurements Remaining.** Displays the number of measurements remaining for the Probe ID code entered.
- 6. **Reference Force.** Displays a range of acceptable Reference Force that should be exerted onto your sample via the Probe Assembly and Measurement Head Unit; required in order to actuate a measurement at the specified force.

## 🔍 note

The Measurements Remaining field indicates how many measurements remain for the probe in use.

#### Controls

4.

probe you will be using.

- 1. **()** Measure. Click **()** (*Measure*) to take a measurement using the selected Measurement Protocol.
- 2. (X) Cancel. Click (X) (*Cancel*) to cancel a measurement in progress.

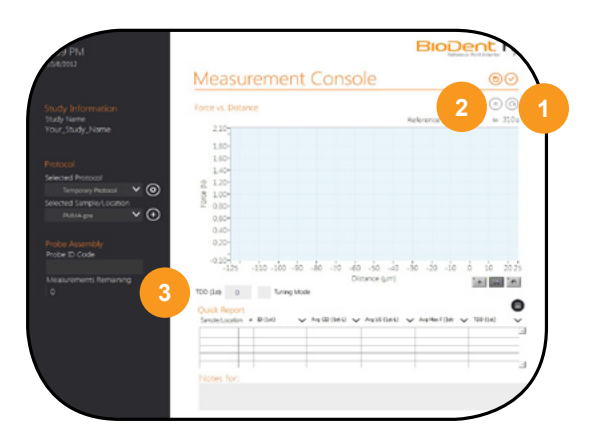

3. Tuning Mode. Click the corresponding box to enable the Tuning Mode feature prior to each study and as necessary during your study. Tuning Mode should be used when you are adjusting Touchdown Distance (TDD) within the acceptable 50-250µm range. See section 3.2.2 for TDD adjustment instructions.

## 🔍 note

If you cancel a measurement, data for that measurement will not be saved and a measurement will not deduct from your Probe ID Code.

## 🔍 note

If TDD falls outside the acceptable range during a measurement, you will be notified by a pop-up and the measurement will been canceled, resulting in no measurement data for that measurement. Measurements are not deducted from the Probe ID count when measurements are automatically canceled.

#### Inputs

- 1. **Selected Protocol.** Click the down arrow on the Selected Protocol drop-down menu to select a different Measurement Protocol from the Protocol Library.
- 2. Gear Symbol. Click (Gear Symbol) to access the abbreviated Measurement Protocol Setup screen (see section 3.1.2 to learn more about this screen).
- 3. **Selected Sample/Location.** Click the down arrow on the drop down menu to load a previously saved Sample/Location. If a grey bar is shown over the down arrow it means there are no previously saved Sample/Locations.

| Measurement Console            | $\odot$                   |                          | Measurement Console                   |                           |
|--------------------------------|---------------------------|--------------------------|---------------------------------------|---------------------------|
| Information Force vs. Distance | © ©                       | Study Information        | Force vs. Distance                    | Reference Force 240 to 13 |
| Study 210                      |                           | Quick Study              | 210                                   |                           |
| 180                            |                           | Personal                 | 1.80-                                 |                           |
|                                |                           | Selected Protocol        | 140-                                  |                           |
| sonry Petracal 👻 🎯 👘 👖 🗤       |                           | Temponary Protocol 🗸 🧿   | \$ 1.00                               |                           |
| mpletocation 2 0.00-           |                           | Selected Sample/Location | 0.00                                  |                           |
| 0.00                           |                           | dare und                 | 4 0.00                                |                           |
|                                |                           | Probe Assembly           | 0,20-                                 |                           |
|                                |                           | Probe ID Code            | -010                                  |                           |
| 125 120 100 100 10 10 10 10 10 | -20 -30 -20 -10 0 10 2025 | 5                        | -125 -110 -100 -90 -80 -70 -60 -50 -4 | 40 -30 -20 -10 0 10 2     |
| Inter Remaining Distance (     |                           | o                        | TOD Girl 0 Tuning Mode                |                           |
| too page of toring woon        | •                         |                          | Cut Breat                             |                           |
| Quick Report<br>Sendetaption + | · · ·                     |                          | Serviciation + V V                    | ~ ~                       |
|                                |                           |                          |                                       |                           |
|                                |                           |                          |                                       |                           |
|                                |                           |                          |                                       |                           |
| Notes for:                     |                           |                          | Notes for:                            |                           |

- 4. (+) Add Symbol. If you want to add a Sample/Location to your saved list, enter it and click (+).
- 5. **Probe Identification Code.** The code you entered will be displayed. To use a different one, enter the new BioDent<sup>TM</sup> Hfc Probe ID Code.
- 6. **Quick Report.** Displays calculated data for the parameters selected in the Quick Report Setup screen.
- 7. Notes for [ ]. By clicking on a measurement row in the Quick Report and then entering text in the Notes for [ ] box, you can save notes for that particular measurement. Notes will also be saved in the study's CalculatedData.txt file.

#### **Calculated Parameter Data**

- F-D Graph. Graphs BioDent<sup>™</sup> Hfc measurement results on a Force (Newtons) – Distance (micrometers) graph in real time. The plotted data of the most recent measurement will remain on the graph until the (*Measure*) button is clicked again.
- 2. **Quick Report.** To view other Calculated Parameter Data, click a down arrow and select the output you wish to see.
- 3. ( Advanced Report. Clicking ( (Advanced Report) takes you to a screen that allows you to review the data from previous measurements made in this study in detail, including certain cycle-by-cycle results.

|                                          | Measurement Console                                                                                                    | 00                        | Back To Console                                                                                                    | Advanced Report                                                         |
|------------------------------------------|----------------------------------------------------------------------------------------------------|---------------------------|----------------------------------------------------------------------------------------------------|-------------------------------------------------------------------------|
|                                          | Force vs. Distance                                                                                                    | eference Force 260 w 310a | Select Measurement                                                                                                    | Select Graph to Display.<br>Instature<br>Forse Datance                  |
| Protocol<br>Sample/Location<br>Magne V 💽 | 100-<br>100-<br>100- |                           | 2.12. Cycle beginnen Distance     2.12. Cycle Unitspang Sope     3.12. Cycle Creep Indexton Distance     3. Total Indexton Distance     4. Indexton Distance Increase     4. Age (new photomation Distance     6.3. Ang New py Distance     6.4. Age New py Distance | 200<br>100<br>140<br>140<br>140<br>140<br>140<br>140<br>140<br>140<br>1 |
| ssembly<br>i Code<br>ments Remaining     | 4100<br>-1803 -1900 -1000 -000<br>Teo tie 0<br>Cutil Report                                                                                                    | 500 11965<br>3 0          | OD Ang Loading Stope     OD Ang Stamon Force     O Ist Cycle Touchdown Distance                                                                                                    |                                                                         |
|                                          | (6) (00)<br>(32) (40)<br>(19) (104)<br>(30) (104)<br>(30                                                                                                    |                           |                                                                                                    | Force-Ostance 📈 Touchdown 🎦 Peak 🎦 Retraction 🎦                         |

#### Navigation

- Save Data. Click ( (Save) to save the Calculated Parameter Data from this study to a location of your choice (e.g., on your desktop, a network hard-drive, etc.). BioDent<sup>™</sup> Hfc automatically saves a backup copy of the Raw Data, Converted Data, and Calculated Data to an internal directory but you can only access your data from the location you save the copy to.
- 2. Complete Study. A pop-up will appear after clicking Complete) prompting you to verify that you want to exit the Measurement Console. Click to exit the Measurement Console screen; you will be redirected to the Study Information screen. Click to stay on the Measurement Console screen.

|                              | BioDent h                    |                  | force-or, Datance                                                                                                    |                    |
|------------------------------|------------------------------|------------------|----------------------------------------------------------------------------------------------------|--------------------|
| easurement Console           | 1 @@ 2                       |                  |                                                                                                    | Herence I orce 444 |
| e vs. Distance               | ()                           | 100000           | 2                                                                                                    |                    |
| 2.10                         | Reference Force 260 to 310 g | arrake a searcen | Are you sure you want to exit the<br>Measurement Console? Reminder: your<br>I clata and study will be accessible later as a |                    |
| 1,80-<br>1,60-               |                              | sentaly.         | 10 S                                                                                                    |                    |
| 1,40-<br>1,20-               |                              | Code             |                                                                                                    |                    |
| 1.00-<br>0.80-               |                              |                  |                                                                                                    |                    |
| 0.60-<br>0.40-               |                              | Д                |                                                                                                    | с с<br>С           |
| <u></u>                      |                              |                  |                                                                                                    |                    |
| 110 -100 -90 -90 -70 -60 -50 | 40 .30 .30 .10 0 10          |                  | Liches for                                                                                                    |                    |

#### 3.1.6 Advanced Report

- 1. **Select Measurement.** Click the *Select Measurement* down arrow to select a measurement from your study to review in more detail.
- 2. Select Graph to Display. Click the *Select Graph to Display* down arrow to view other calculated parameter data for the selected measurement.

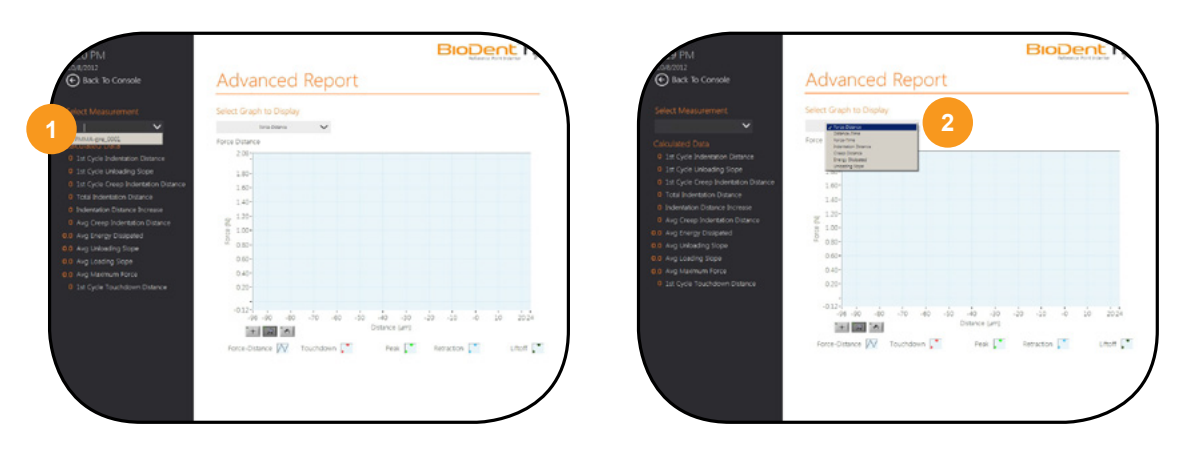

- 3. Graph Manipulation Tools. Tools to view graphs in different ways.
  - a. *Cursor movement tool* (left). Moves the cursor on the display.
  - b. Zoom (middle). Provides in/out zoom options on the display.
  - c. *Panning tool* (right). 'Grabs' the plot and moves it around the display.

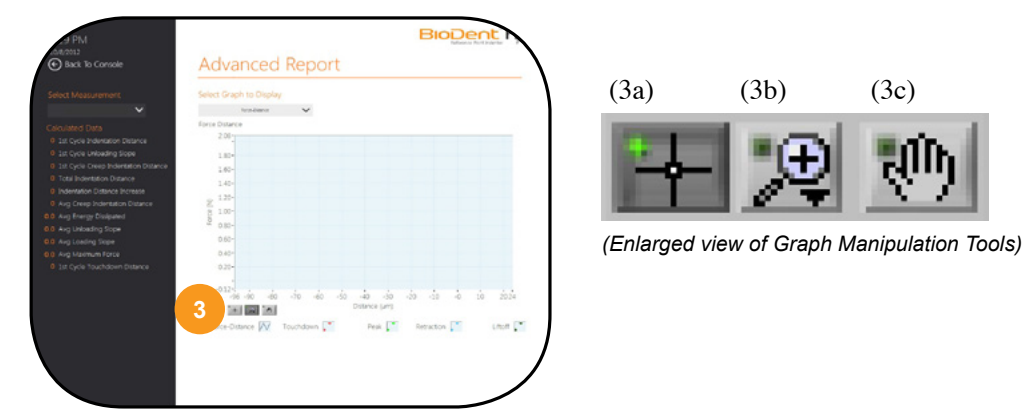

#### 4. Zoom Options

- a. *Zoom to rectangle* (top left). Use this to draw a box around an area on the graph that you would like to zoom in on.
- b. *X-zoom* (top middle). Use this to zoom in on an area of the graph along the x-axis.
- c. *Y-zoom* (top right). Use this to zoom in on an area of the graph along the y-axis.

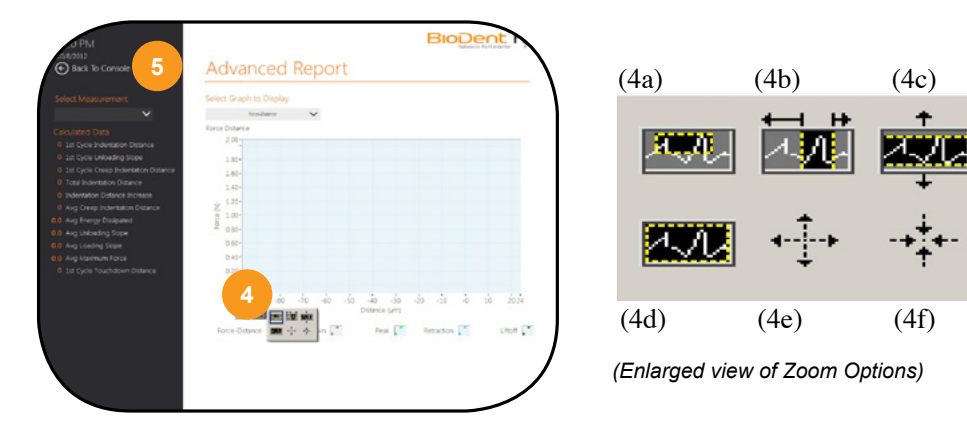

- d. Zoom to fit (bottom left). Use this to return to the original view BioDent<sup>TM</sup> Hfc showed you.
- e. *Zoom out from a point* (bottom middle). Use this to click a point you want to zoom out from.
- f. Zoom in from a point (bottom right). Use this to click a point you want to zoom in on.

## 3.2 hardware

After your sample is attached and positioned to its starting location and your Probe Assembly is properly attached (see section 2.2) with a valid Probe ID Code entered in the software, you may progress to section 3.2.1.

### 3.2.1 Zero the Reference Force Display

Ensure there is nothing on the Sample Plate before turning on the Measurement Stand. Once turned on, set the reference force scale to zero by pressing the TARE button on the right of the Reference Force Display. It should be the last thing you do prior to taking a measurement.

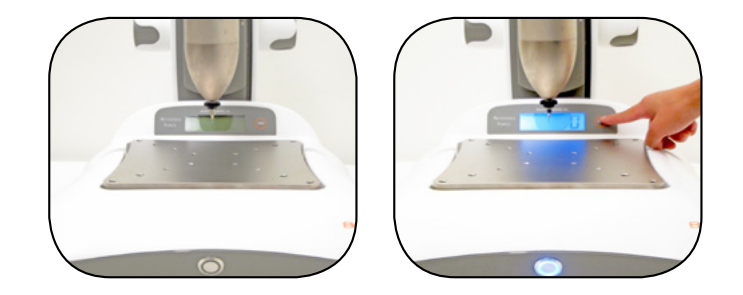

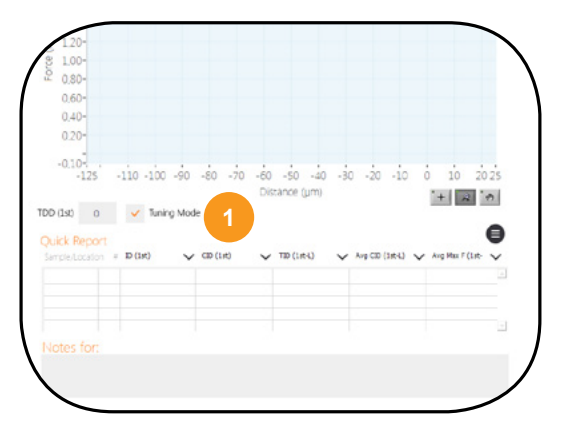

2.

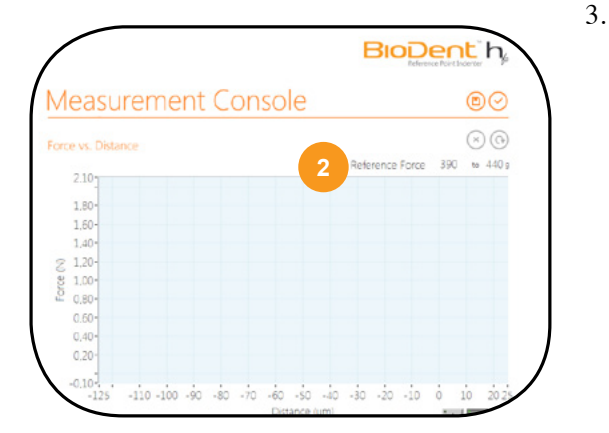

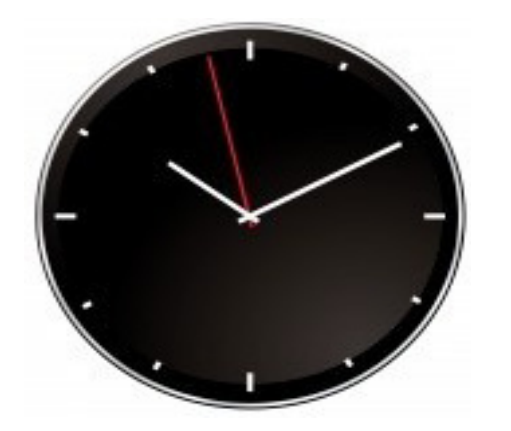

#### 3.2.2 Prepare BioDent<sup>™</sup> Hfc for Measurements

Prepare BioDent<sup>TM</sup> Hfc for measurements by following Tuning instructions below.

- 1. **Ensure BioDent<sup>TM</sup> H***fc* is in an **Operable State.** Enable the Touchdown Distance (TDD 1<sup>st</sup>) Tuning Mode by clicking the Tuning Mode box below the Force-Distance (F-D) graph. You will know the Tuning Mode is on when a check mark appears in the corresponding box. This mode will allow you to physically adjust your TDD within the acceptable range of  $50-250\mu$ m. Because Tuning Mode will be used for fine tuning your system, and not for collecting data, checking the box will prevent measurements from being deducted from your Probe ID Code. Tuning Mode can also be used for training purposes, but when enabled, BioDent<sup>TM</sup> H*fc* will not save or calculate any data from those measurements.
- **Position PMMA**. Place a block of PMMA on the Sample Plate, then TARE the scale so it reads "0g".
  - **TDD** Assessment. First, you will need to achieve a Reference Force within the acceptable Reference Force range. Take note of the Reference Force range, displayed below the Measure button, just above the F-D graph. Locate the large knobs towards the rear of the Measurement Stand and rotate them towards you to lower the MHU so the Probe Assembly makes contact with the PMMA. Continue lowering the MHU until the Reference Force displayed on the Measurement Stand's blue Reference Force Display is within the range displayed on the Measurement Console screen. Once satisfied, click (Measure).

You will now use this first measurement to adjust your TDD. As previously mentioned, the acceptable TDD range is between  $50-250\mu$ m. Observe the TDD achieved on the "TDD (1<sup>st</sup>)" read out, below the F-D graph. If your TDD is not within the acceptable range, you will need to adjust it by rotating the black wheel that is between your Probe Assembly and the MHU.

4. Adjust TDD. When deciding which direction to rotate the wheel, think of it as a clock that you are adding time to or taking time away from – however, in this instance, you're adding or taking away TDD. If the TDD achieved is above  $250\mu$ m, rotate the wheel counter-clockwise in order to reduce TDD, and vice-versa.

To do this, lift the MHU by using the large knobs – make sure you get enough clearance from the PMMA to prevent any damage to the Probe Assembly. Then, calculate the approximate difference between the TDD achieved and the desired TDD. One full revolution of the wheel is about  $360\mu m$  – a good fact to keep in mind when deciding how much to rotate the wheel. Rotate the wheel in whichever direction necessary. After moving the PMMA over slightly to ensure you're measuring a new location, lower the MHU back down by turning the large knobs toward you until the Probe Assembly makes contact with the PMMA and achieves proper Reference Force. The measurement and adjustment process is repeated until you achieve acceptable TDD.

5. Disable Tuning Mode. Once you finish adjusting TDD, disable the Tuning Mode by clicking the corresponding box, located below the F-D graph. You'll know it's disabled when the box no longer has a check mark in it.

#### 3.2.3 Prepare the MHU for your First Measurement

Verify your measurement protocol on the Measurement Console before proceeding.

- 1. Lower the MHU such that:
  - a. You reach a reference force within the Reference Force range.
  - b. Your probe makes **good**, **solid and stable contact** with the measurement location of your sample. This **must** be done correctly.

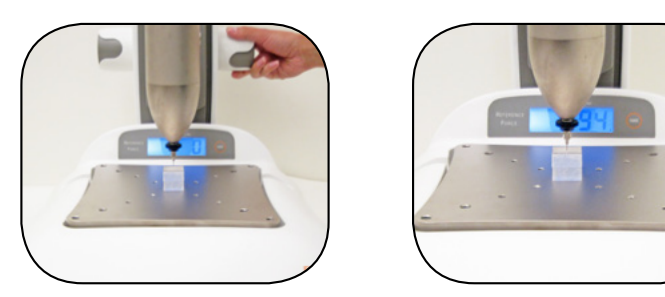

Click O Measure. You should now see Force-Distance (F-D) measurement data graphed in real time in the Measurement Console. If you don't see an F-D graph, refer to the Troubleshooting chapter of this User's Guide (see Chapter 4).

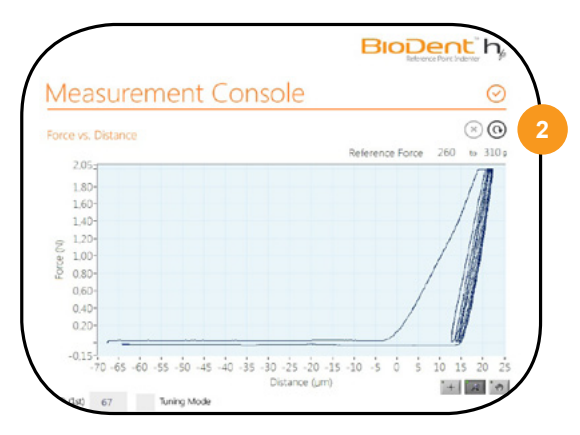

3.2.4 Continue Measuring the Same Sample in Different Locations

Once the current measurement is complete (indicated by a tone and the addition of a new row of Calculated Data in the Quick Report), raise the MHU and reposition your sample to the next desired location. Repeat Steps 1 and 2 until you finish taking measurements on the current sample.

3.2.5 Measure Additional Samples

Repeat sections 3.2.3 and 3.2.4 for remaining samples.

See the Active Life Guidance

Document titled Sample Positioning, Stability and Probe-Sample Guidance Document available at www. activelifescientific.com.

## warning!

Always remove the Probe Assembly from the MHU and store in its original container before placing your hands in or near its path, and whenever system is not in use.

## chapter 4. troubleshooting

## 4.1 general considerations

If your BioDent<sup>TM</sup> H*fc* does not take measurements when you click  $\bigcirc$  (*Measure*), check for the following common issues.

**Power:** Is everything turned on?

- Measurement Stand
- Reference Force Scale LCD Display
- Computer
- Monitor
- Mouse (Check to see if there is an on/off switch on the bottom of the mouse provided with your BioDent<sup>TM</sup> Hfc)
- Keyboard (Check to see if there is an on/off switch on the bottom of the keyboard provided with your BioDent<sup>TM</sup> Hfc)

#### Cable connections: Is everything plugged in?

Measurement Stand

Power cable

USB cables (connecting to the computer and Measurement Stand)

MHU cable (connecting to the MHU and Measurement Stand)

Computer

Wireless or USB Keyboard/Mouse

## 4.2 probe assembly considerations

#### 4.2.1 Probe friction, damage, and corrosion

Excessive Probe Assembly friction can cause inaccurate measurements and unreliable data. Expect friction to gradually increase over time, especially during long studies on hydrated samples and samples covered with hydrated materials. However, if Probe Assemblies are not properly cared for, irreversible damage could be caused to your Probe Assembly before the end of its lifetime. For more information, see the Probe Assembly Care instructions at www.activelifescientific.com.

A bent or damaged Probe Assembly, often caused by accidental mishandling or misuse, will also cause friction. Probe Assembly friction may be checked to ensure proper operation by following the Verifying Acceptable Probe Assembly Friction instructions at www.activelifescientific.com.

## 🔍 note

The BioDent<sup>™</sup> H*fc* Control Software will issue a pop-up warning after a measurement is completed if Probe Assembly friction is too high. Measurements will not be canceled but if this warning is received it is highly recommended to clean your probe prior to continuing the study.

#### 4.3 MHU

#### 4.3.1 Unusual F-D Graph curves

Unexpected and unusual F-D Graph curves may be caused by external influences, including a damaged or dirty Probe Assembly, improperly positioned sample, and jarring of the instrument during a measurement. For more information, see the Understanding the F-D Curves Guidance Document found at www.activelifescientific.com or contact customer.care@activelifescientific.com.

### 4.4 sample preparation

#### 4.4.1 Accessibility of measurement area

Some features on the sample may be inaccessible to the Probe Assembly. For example, when measuring through soft tissue, the thickness of the soft tissue must be less than the length of the needle/cannula on the Test Probe and/or Reference Probe.

#### 4.4.2 Sample hydration

To obtain accurate data from hydrated samples, samples may need to be rehydrated throughout the study. Especially for biological samples, material properties can be heavily dependent on the hydration of the sample. The sample can even be fully submerged in hydrating solutions *during* measurements while using BioDent<sup>TM</sup> H*fc* and certain Probe Assemblies.

#### 4.4.3 Direction and orientation

During measurement, it's easy to lose track of where measurements have already been made. Some approved Active Life Application Packages and Stages come with XY translation knobs that can help reference the position of measurements.

#### 4.5 control software

#### 4.5.1 System is on, but software doesn't recognize USB connection.

First, verify the USB connection is made in the proper BioDent<sup>TM</sup> H*fc* computer USB port, indicated by a blue dot next to the correct port. If it is, unplug the USB connection and plug it back in. Run a measurement. If unable to, try plugging the USB cord into a different USB port on the computer. If unable to resolve, contact Customer Care at customer.care@activelifescientific.com for assistance.

#### 4.6 measurement stand

#### 4.6.1 Measurement Stand does not appear to be turning on.

Check the fuses on the power input module. If one is blown, replace it with a fuse according to section 5.4 of this document.

## For all other issues, contact Customer Care at customer.care@activelifescientific.com

# chapter 5. cleaning, care, and maintenance

## 5.1 life expectancy

The standard warranty period for BioDent<sup>TM</sup> H*fc* is one year. The instrument's expected life is in excess of the warranty period under normal use and prescribed care.

## 5.2 periodic maintenance

This product requires annual calibration by an authorized Active Life Scientific technician. Between annual calibrations, the unit should be frequently inspected for damaged cables to ensure proper operation. It is recommended that the user inspect the Measurement Head Unit to ensure no debris is present in the Test Probe area, and perform a Performance Check at minimum, before and after each study. Follow instructions for a Performance Check at www.activelifescientific.com.

## 5.3 cleaning instructions/precautions

- 1. Shut down the instrument and disconnect the power cord from the electrical power source.
- 2. Wipe instrument, keyboard, and mouse with a clean, soft cloth dampened with a mild, pH-balanced detergent.
- 3. Wipe again with de-ionized water.
- 4. Wipe dry with a clean, soft cloth.

## 5.4 fuse replacement

To replace the instrument's fuse:

- 1. Unplug the power cord from the power source.
- 2. Remove the power cord from the instrument.
- 3. Locate the fuse drawer at the power-entry module (where the power cord plug is connected to the instrument).
- 4. Remove the fuse drawer by pressing the fuse-drawer latch upward and pulling the drawer out of the housing. Remove both fuses from fuse drawer.
- 5. Replace both fuses with new fuses. Use only designated fuses as indicated on the rear panel. Replacement of fuses with other than the indicated fuses may cause a hazard and will void the warranty.
- 6. Ensure the fuse is properly seated in the holder. Close the drawer and press it to lock into place.

### warning!

Do not spray liquids directly onto the instrument. Do not immerse the instrument in liquid.

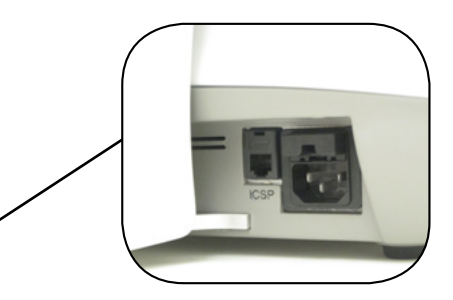

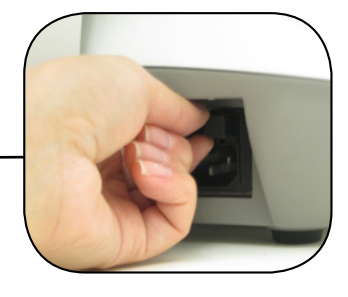

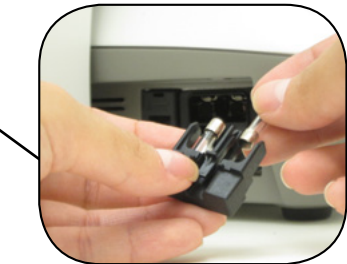

## chapter 6. theory of operation

Reference Point Indentation is unique. This section describes the theory of Reference Point Indentation and the world's first commercial embodiment of the technology: BioDent<sup>TM</sup> H*fc*.

### 6.1 introduction

BioDent<sup>TM</sup> H*fc* consists of four primary components: Measurement Head Unit (MHU), Measurement Stand, Probe Assemblies, and Workstation.

#### 6.1.1 Measurement Head Unit (MHU)

The MHU consists of three major components: force generator, force sensor, and distance sensor. Components are assembled in a unique arrangement that eliminates the need for the rigid frame found in conventional mechanical testers.

#### 6.1.2 Measurement Stand

The Measurement Stand delivered with your BioDent<sup>TM</sup> H*fc* is specifically designed for bench-top laboratory testing with several enabling features:

- The MHU attachment mechanism enables optimal positioning of the MHU for short and tall samples.
- Knobs on either side enable the smooth raising and lowering of the MHU on and off of samples.
- Built-in safety mechanisms exist to prevent MHU free-fall in the event it slips off its tracks.
- With a built-in Reference Force scale, the Reference Force Display enables the achievement of the desired Reference Force from measurement to measurement and study to study.
- A removable Sample Plate facilitates attachment of Application Packages and Stages in varying sizes, as well as the ability to clean the plate.

The Measurement Stand also consists of the Electronics Control, which interprets BioDent<sup>TM</sup> H*fc* electrical signals into Control Software information and vice versa:

1) First, the user-selected Measurement Protocol is sent through the Workstation to the MHU force generator.

2) A voltage signal is then sent from both the MHU internal force and distance sensors through the Workstation to the Control Software.

3) Voltage signals are paired according to time and saved in Raw Data Files.

5) This time-paired voltage data is converted to Newtons (force units, from the force measurer) and micrometers (distance units, from the distance measurer) and saved into the Converted Data Files.

6) The time-paired force and distance data is then graphically displayed in the Control Software in the form of Force-Distance (F-D), Force-Time, and

Distance-Time graph curves.

7) These graphs are processed to calculate a variety of parameters (Calculated Data).

6.1.3 Probe Assemblies

Probe Assemblies consist of two components: Reference Probe and Test Probe. Probe Assemblies are the interface between your samples and BioDent<sup>TM</sup>H*fc*. When using a Probe Assembly with a Reference Probe, the Reference Probe establishes a Reference Point for the distance measurement (usually relative to the surface of a hard material), while the Test Probe is actuated into and out of the sample from a position relative to that Reference Point. This is completed without the need of a rigid frame.

#### 6.1.4 Workstation

The Workstation consists of the BioDent<sup>TM</sup> Hfc Control Software. The Control Software is where you, the user, tell BioDent<sup>TM</sup> Hfc what Measurement Protocol to use and review F-D Graph curves and Calculated Data.

### 6.2 why care about material properties?

Understanding how material properties influence a material performance is a fundamental aspect of assessing a material's ability to do its job. It is becoming increasingly necessary for researchers in all fields to understand material level properties and how they contribute to a material's ability to be strong enough to bear load and serve its purpose in situ or in vivo.

## 6.3 conventional methods

Analytical instrumentation for measuring mechanical and individual material properties has existed for decades. Traditionally mastered by mechanical engineers, materials scientists, or technicians, these instruments typically require deep knowledge of the instrumentation and mechanical calculations. Initially developed for the testing of inert materials, such as plastics and metals, these methods have recently been adapted to test biological materials. However, biological materials are complicated, living, and changing structures; using conventional methods to measure their properties can be both a complex and intimidating endeavor.

## 6.4 reference point indentation methods: BioDent<sup>™</sup> Hfc

Realizing the pressing need for material property testers specifically designed for Life Scientists, BioDent<sup>TM</sup> Hfc was specifically designed for measuring biological materials at a Life Scientist user level. Utilizing the unique features of Reference Point Indentation, a technology invented by Professor Paul Hansma at the University of California Santa Barbara, BioDent<sup>TM</sup> Hfc extends beyond the capabilities of conventional methods and provides a fine-tuned solution specifically for the Life Sciences.

## 6.5 what is BioDent<sup>™</sup> Hfc measuring?

In review: BioDent<sup>TM</sup> H*fc* drives a Test Probe a microscopic distance into a material. The forces achieved by the Test Probe while in contact with the material and the distance the Test Probe travels into the material relative to the Reference Point are time-paired and recorded. These Raw Data points are converted to newtons (force) and micrometers (distance) (known as Converted Data points), and plotted in real time on the F-D Graph of the BioDent<sup>TM</sup> H*fc* Control Software.

BioDent<sup>TM</sup> H*fc* displays a suite of calculated parameters, displayed as Calculated Data, to inform the user of the contribution of the material's properties to resistance to indentation. Measurement observations conclude that repetitive (cyclical) indentation testing and/or high-force, high-frequency indentation testing in the same location can provide valuable information about the contribution of material properties to an object's overall strength.

## 6.6 indentation theory for BioDent<sup>™</sup> Hfc

BioDent<sup>TM</sup> H*fc* uses a three-phase indentation cycle of loading, holding, and unloading—each phase comprising approximately a third of each cycle. In the first third of the cycle, BioDent<sup>TM</sup> H*fc* attempts to reach maximum load (as specified by the user in the selected Measurement Protocol). In the second third of the cycle, BioDent<sup>TM</sup> H*fc* holds the Test Probe in contact with the material at the maximum load. In the final third of the cycle, it retracts the Test Probe and attempts to reach zero load.

## 6.7 calculated data

Calculated Data are derived from the Converted Data and can be displayed after a measurement on the Measurement Console. After completing a section of a study or an entire study, you can save data to a Calculated Data file for analysis. Calculated Parameters and associated units are listed below.

| Name                               | Abbreviation      | Units |
|------------------------------------|-------------------|-------|
| Name of sample being measured      | Sample/Location   | text  |
| Measurement Number                 | #                 | text  |
| Indentation Distance Increase      | IDI (1st-L)       | μm    |
| First Cycle Indentation Distance   | ID (1st)          | μm    |
| Creep Indentation Distance         | CID (1st)         | μm    |
| Total Indentation Distance         | TID (1st-L)       | μm    |
| Average Creep Indentation Distance | Avg CID (1st-L)   | μm    |
| Average Energy Dissipated          | Avg ED (3rd-L)    | μJ    |
| Average Unloading Slope            | Avg US (1st-L)    | N/µm  |
| Average Loading Slope              | Avg LS (1st-L)    | N/µm  |
| Average Maximum Force              | Avg Max F (1st-L) | N     |
| Touchdown Distance                 | TDD (1st)         | μm    |
| Notes                              |                   | text  |